## Sådan logger du på Edulife // How to log in to Edulife

I undervisningen bruger vi Edulife. Du skal logge på med dit uni-login. Du finder dit uni-login i det <u>velkomstbrev</u>, du har fået i din e-boks.

We use Edulife in class. You use your uni-login to log on. You will find your uni-login in <u>the welcome</u> <u>letter</u>, which you have received in your e-boks.

## For at logge ind skal du bruge Google Chrome på PC.

To log in, use **Google Chrome** on your PC.

- Gå til sprogcentrets hjemmeside <u>www.sprogcentervejle.dk</u> Go to the website of the Sprogcenter
- 2. Vælg "EDULIFE" (= Click "Edulife")

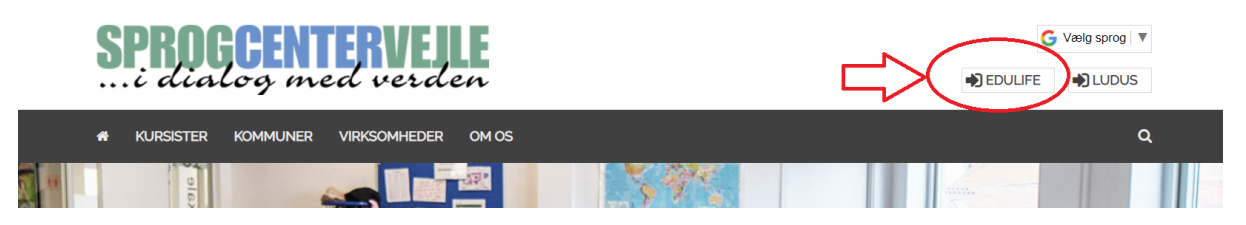

3. Log ind med dit BRUGERNAVN (som står øverst i velkomstbrevet) - klik NÆSTE Log in using your BRUGERNAVN (= username) (find it at the top of your welcome letter) - click "Næste" (= Next)

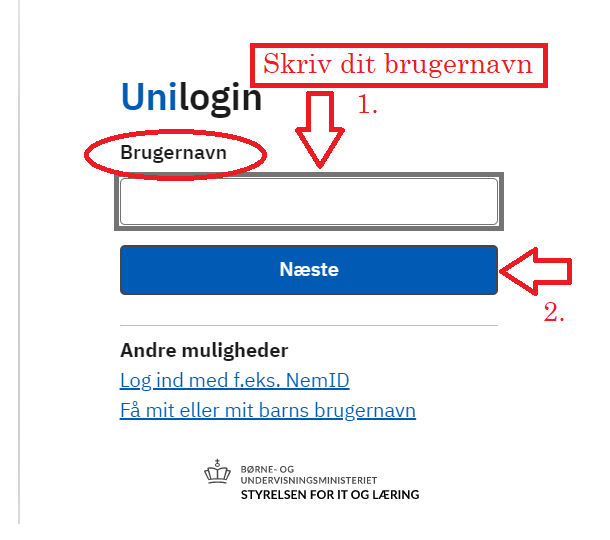

4. Skriv din ADGANGSKODE og klik på LOG IND Write your ADGANGSKODE (= password) and click "Log ind"

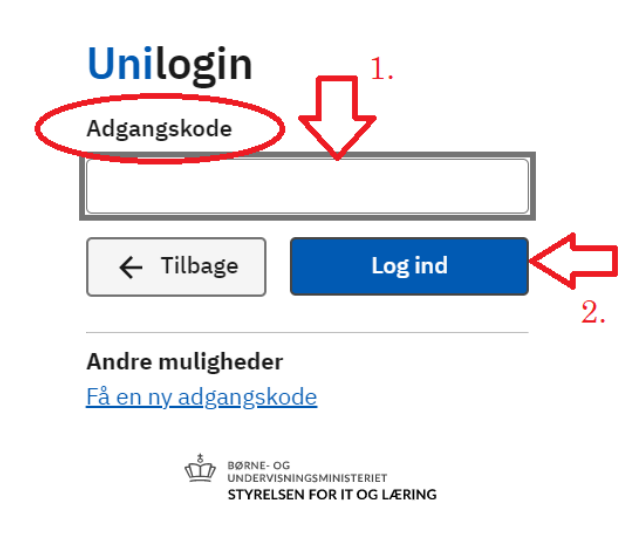

5. Vælg ELEV Click ELEV (= student)

| Unilogi     | n                                                                   |   |
|-------------|---------------------------------------------------------------------|---|
| Log ind som |                                                                     |   |
|             | Elev                                                                | > |
| Foræld      | er eller kontaktperson                                              | > |
| ŵ           | BØRNE- OG<br>UNDERVISNINGSMINISTERIET<br>STYRELSEN FOR IT OG LÆRING |   |

6. HUSK at bruge din SPROGCENTERMAIL! REMEMBER using your SPROGCENTER-email

| ri          | v her                                      | Google                  |             |               |   |
|-------------|--------------------------------------------|-------------------------|-------------|---------------|---|
| ٦           |                                            | Log Ind                 | _           |               |   |
| Ļ           | Ļ                                          | ortsæt til Googl        | e Drev      |               |   |
|             | Mailauresse eller                          | telefonnummer           |             |               | ן |
|             | xxxx@                                      | scvejle.d               | lk          |               |   |
| Ha          | r du glemt ma                              | iladressen?             |             |               |   |
| Er o<br>Fle | det ikke din cor<br><b>re oplysninge</b> l | mputer? Log ind pr<br>r | ivat via ga | estetilstand. |   |
|             |                                            |                         |             |               |   |
|             |                                            |                         | _           |               |   |
| Ор          | ret konto                                  |                         |             | Næste         |   |

7. Nu er du på EDULIFE. Her finder du din klasse og din mappe på Google Drev. You are now on Edulife. Here, you will find your class and your folder in Google Drive.

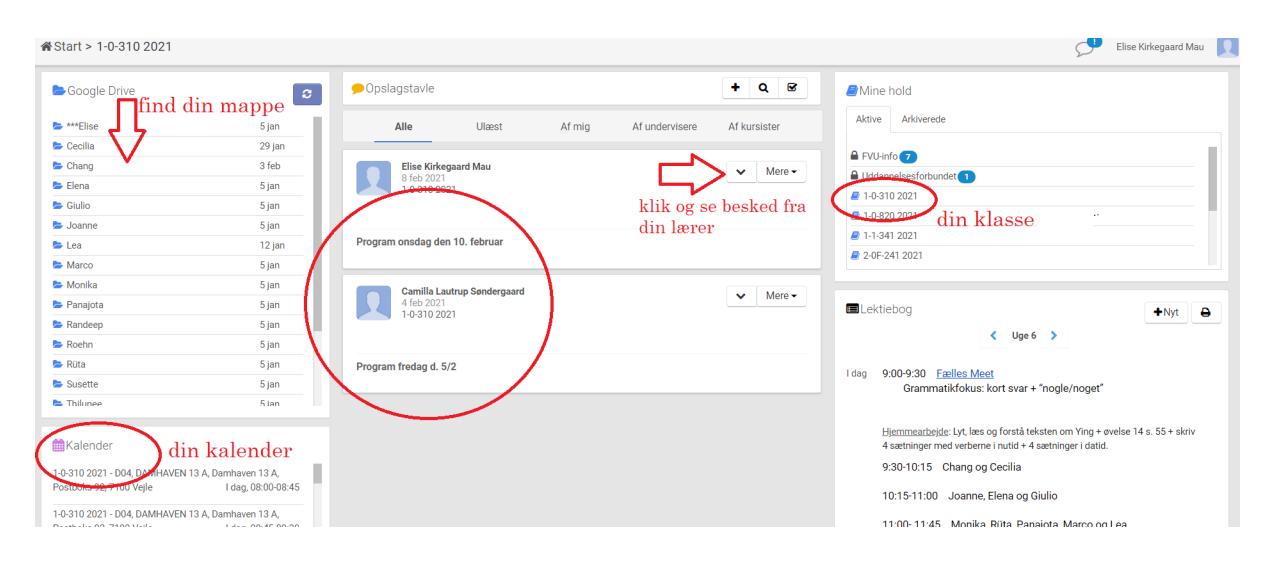